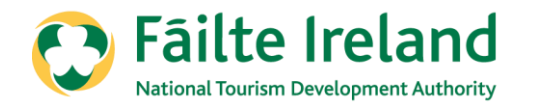

#### How to complete self-assessment on Trade Portal

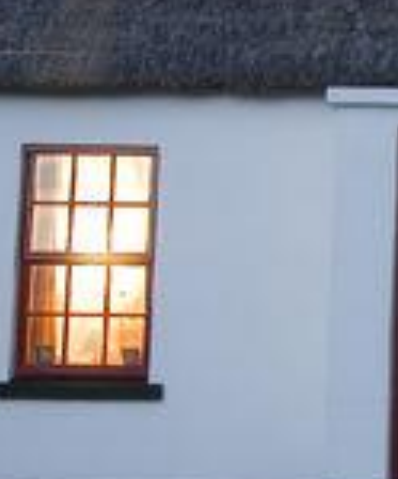

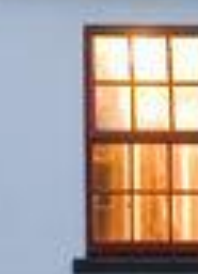

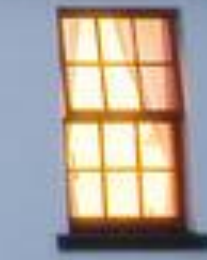

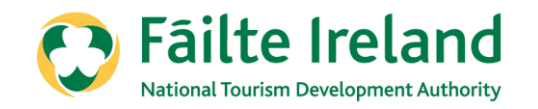

# The aim of this presentation

This is a short step by step guide to assist you with completing the self-assessment using the trade portal.

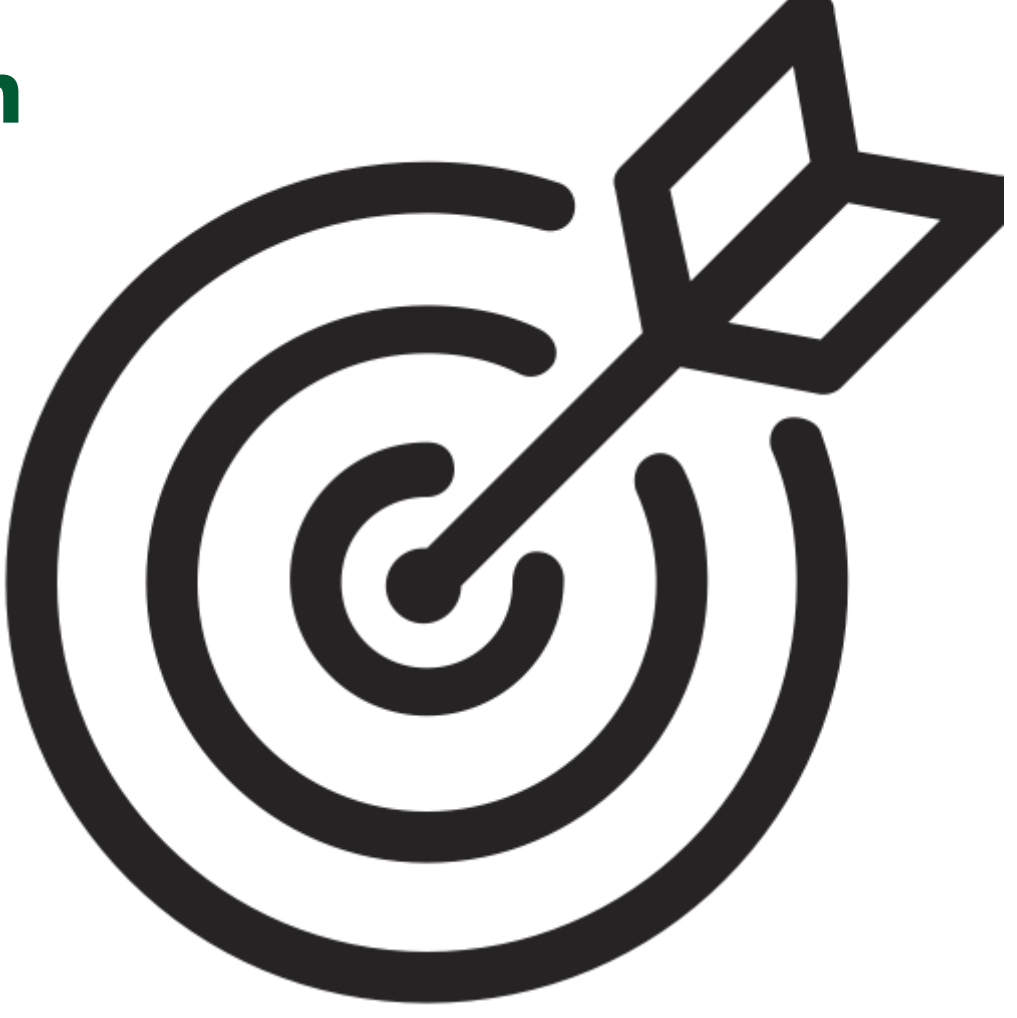

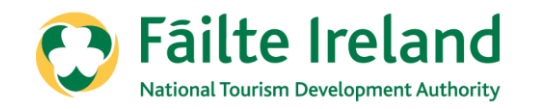

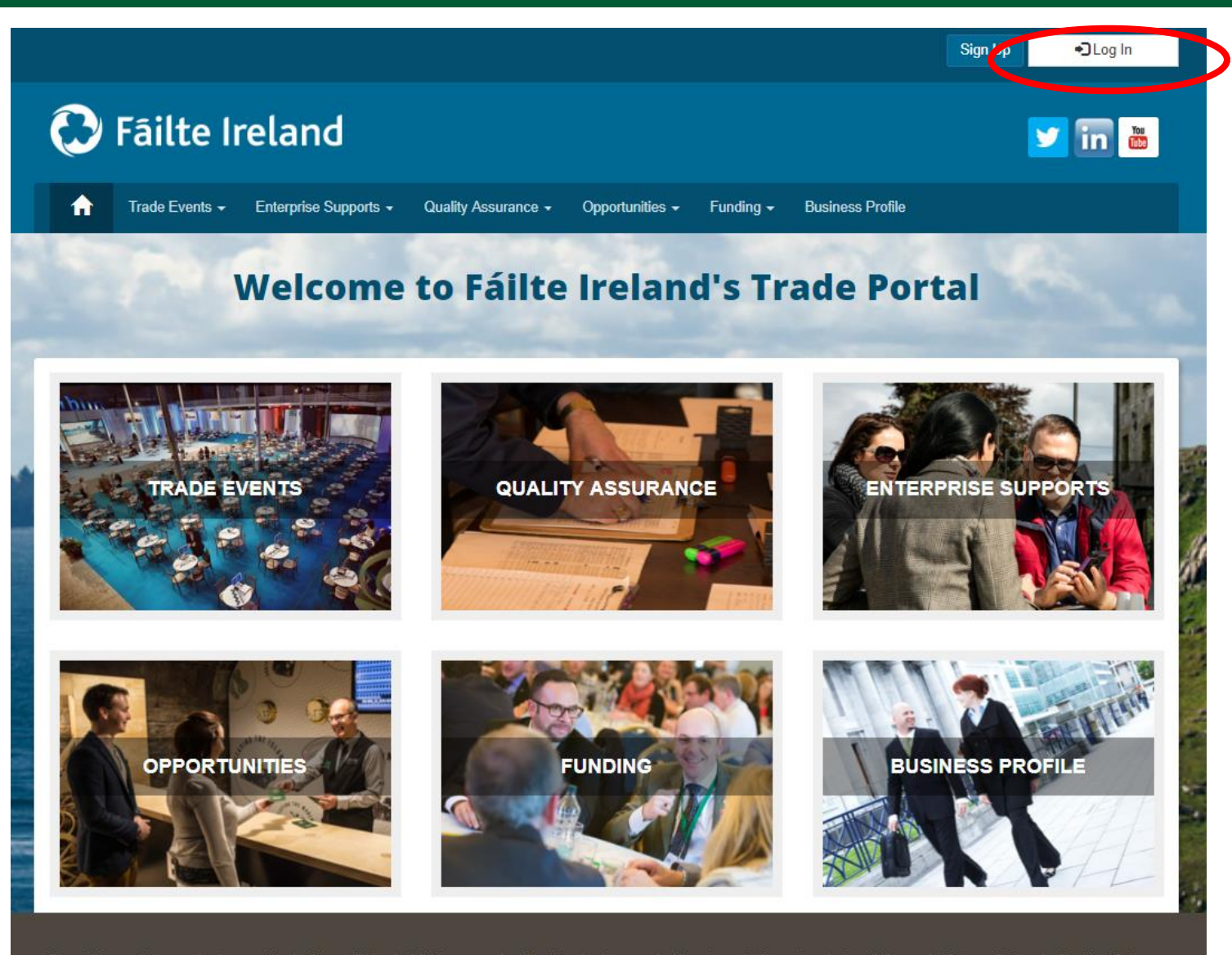

Log into the Trade Portal in the same way that you do for your renewals:

#### www.tradeportal@failteireland.ie

Click on the "Log In" button on the top right hand side.

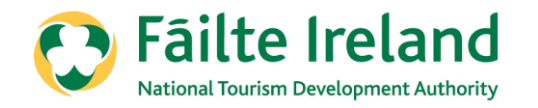

| 0                | Fáilte I       | reland                |                                       |                            |                      |                                    | 💟 in 🛅       |
|------------------|----------------|-----------------------|---------------------------------------|----------------------------|----------------------|------------------------------------|--------------|
| A                | Trade Events 🗸 | Enterprise Supports 🗸 | Quality Assurance 🗸                   | Opportunities <del>-</del> | Funding <del>-</del> | Business Profile                   |              |
| A REAL PROPERTY. |                | Andrew Constants      | and the second                        |                            |                      |                                    | the loss the |
| Log In v         | with your exis | ting account          |                                       |                            |                      |                                    |              |
|                  | Email          | tradeportaltest@      | gmail.com                             | Please                     | d help?              | ner support on <b>1800 242 473</b> |              |
|                  | Password       | Sign In               | Forgot Your Password'<br>Remember me? | ?                          |                      |                                    |              |
| Don't h          | ave a Trade F  | Portal Account? Sig   | n Up                                  |                            |                      |                                    |              |

Enter your email address and password in the same way that you do for Renewing your property

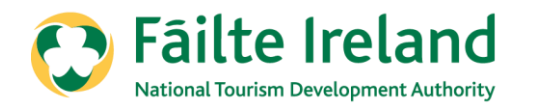

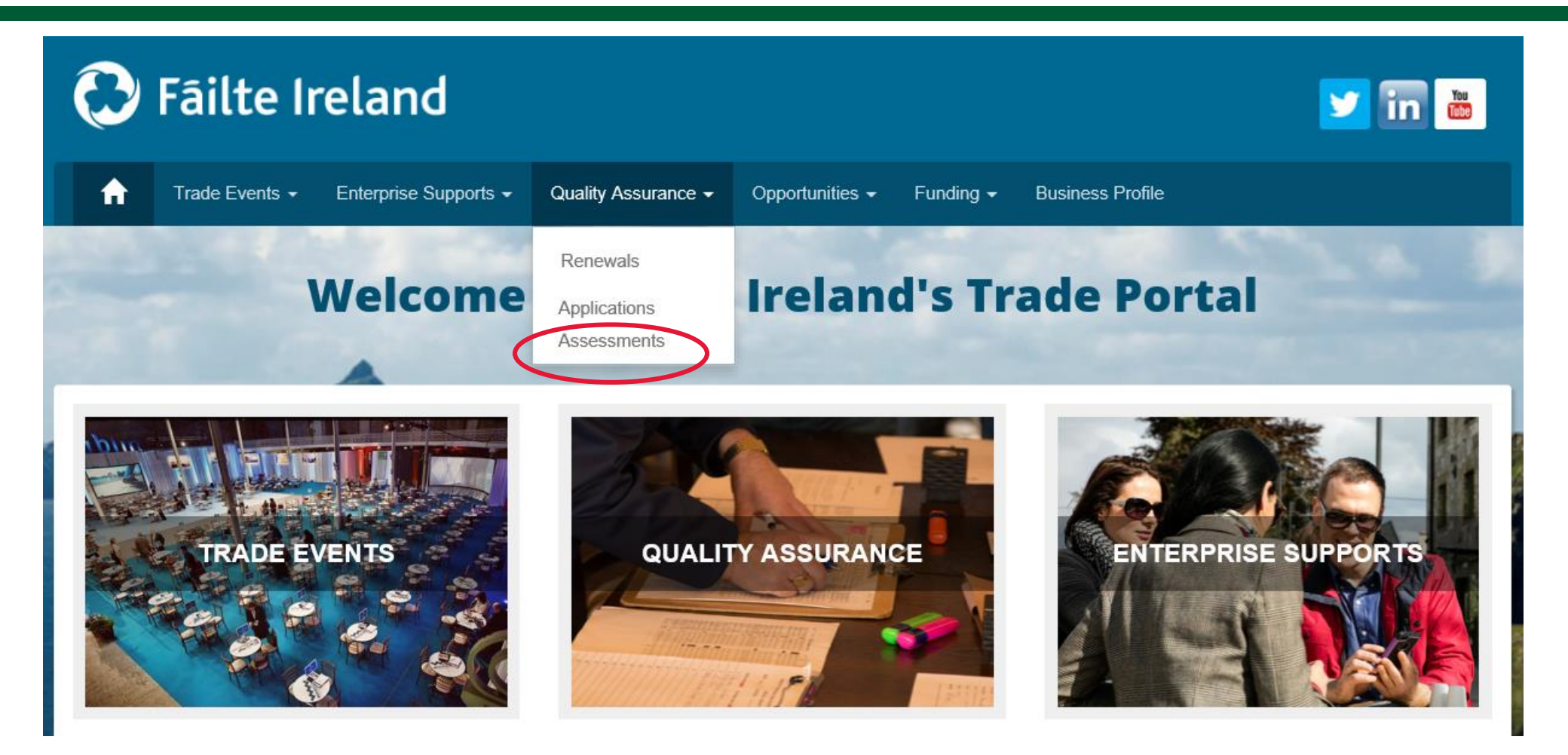

Click on the 'Quality Assurance' tab at the top of the screen

Then click on the 'Assessments' section

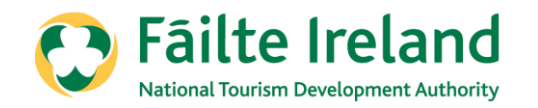

| 🔀 Fāilte Ireland         |                          |                                |                             |                             |                        | in 👪           |                |
|--------------------------|--------------------------|--------------------------------|-----------------------------|-----------------------------|------------------------|----------------|----------------|
| n Trade Ever             | nts 👻 Enterprise Supp    | orts <del>-</del> Quality Assu | urance - Opportu            | nities - Funding -          | Business Profile       |                |                |
| Welcome to Fáilte Irelan | d's Trade Portal / Asses | sments                         |                             |                             |                        |                |                |
|                          |                          |                                | Assessm                     | ents                        |                        |                |                |
|                          |                          |                                | 1000                        |                             |                        |                |                |
|                          |                          |                                |                             |                             |                        | +5             | elt Assessment |
| Assessment ID 🕈          | Account                  | Property Reg<br>Number         | Sector                      | Assignee                    | Scheduled<br>Date/Time | No. of Actions | Status         |
| 018961                   | Lynda place              |                                | Caravan and<br>Camping Park | CRMServerSetup<br>Last name |                        |                | Submitted      |
| 018950                   | Pods Are Us              |                                | Caravan and<br>Camping Park | CRMServerSetup<br>Last name |                        |                | Edit           |
| 018948                   | Pods Are Us              |                                | Caravan and<br>Camping Park | CRMServerSetup<br>Last name |                        |                | Edit           |

Then click on the **`+ Self Assessment'** button on the right hand side to start your self assessment.

You can save the self assessment mid way through and save you answers & then come back at another time, this is where you can see the Edit button. Once you have completed the self-assessment, you will see the Submitted button.

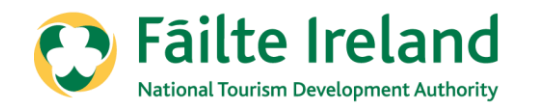

| 🔁 Fáilte Ire                      | eland                                                            |                                                    | 💙 in 👛  |
|-----------------------------------|------------------------------------------------------------------|----------------------------------------------------|---------|
| 🔒 Trade Events 🕶 I                | Enterprise Supports + Quality Assurance + Opportunities + Fundin | g 🗸 Business Profile                               |         |
| Welcome to Fáilte Ireland's Trade | Portal / Self Assessment Self Assessment                         |                                                    | A. 2005 |
| Select Account                    |                                                                  |                                                    |         |
| Account                           | Sector                                                           | Rating                                             | Select  |
| Lynda place                       | Fáilte Ireland's Welcome Standard                                | Fáilte Ireland's<br>Welcome Standard -<br>Approved |         |
| Noras Business                    | Guest House                                                      | Guest House - 3 Star                               |         |
| Pods Are Us                       | Fáilte Ireland's Welcome Standard                                | Fáilte Ireland's<br>Welcome Standard -<br>Approved |         |
| Test Thomas                       | Fáilte Ireland's Welcome Standard                                | Fáilte Ireland's<br>Welcome Standard -<br>Approved |         |

Choose your property that you wish to self-assess by ticking in the box to the right of the property.

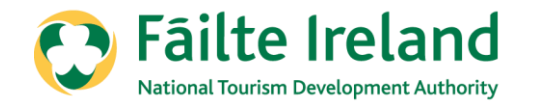

| Self Assessment        |
|------------------------|
| Select Sector          |
| Accommodation Test Ltd |
| Sector Q               |
| Classifications        |
|                        |
|                        |
| Generate Assessment    |

This page will allow you to choose the sector and classification, whether it is Approved or if you wish to go for classification.

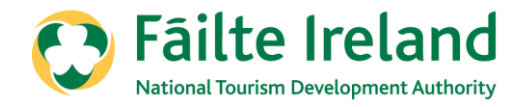

#### Click and choose your correct sector i.e. Fáilte Ireland Welcome Standard

| ſ    | Lookup Reco  | rds                               |           | ×     |
|------|--------------|-----------------------------------|-----------|-------|
| ā    |              |                                   | Search    | ٩     |
| rad  | ×            | Sector 🕇                          |           |       |
| áilt |              | Caravan and Camping Park          |           |       |
|      |              | Fáilte Ireland's Welcome Standard |           |       |
|      |              | Holiday Apartment                 |           |       |
| S    |              | Holiday Cottage                   |           |       |
| tior |              |                                   |           |       |
| l    | Remove Value |                                   | Select Ca | ancel |

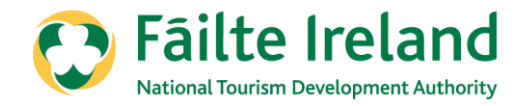

#### Then click on select at the bottom right to confirm the sector.

| Lookup F | Records                           |        | ×      |
|----------|-----------------------------------|--------|--------|
|          |                                   | Search | Q      |
| ¥        | Sector 🕇                          |        |        |
|          | Caravan and Camping Park          |        |        |
| *        | Fáilte Ireland's Welcome Standard |        |        |
|          | Holiday Apartment                 |        |        |
|          | Holiday Cottage                   |        |        |
|          |                                   |        |        |
|          |                                   |        |        |
|          |                                   |        |        |
|          |                                   |        |        |
| Remove   | Value                             | Select | Cancel |

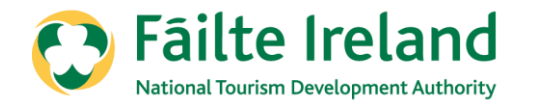

Next, choose the classification that you would like to self assess, whether it is for Approved or if you would like to apply for classification.

| Self Assessment                                 | Lookup Records                         |
|-------------------------------------------------|----------------------------------------|
| Select Sector Account* Accommodation Test Ltd   |                                        |
| Sector<br>Fáilte Ireland's Welcome Standard X Q | FIWS Self-Assessment                   |
|                                                 | Welcome Standard - Approved            |
| Generate Assessment                             | Welcome Standard - With Classification |

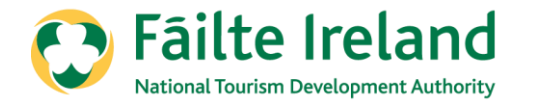

If you wish to choose to continue to be assessed as 'Approved', please choose 'Welcome Standard – With Classification'

|                                        | Self Assessment |
|----------------------------------------|-----------------|
| Select Sector                          |                 |
| Account * Accommodation Test Ltd       |                 |
| Sector                                 |                 |
| Fáilte Ireland's Welcome Standard      | <b>X</b> Q      |
| Classifications                        |                 |
| Welcome Standard - With Classification | <b>x</b> Q      |

Then click on 'Generate Assessment'

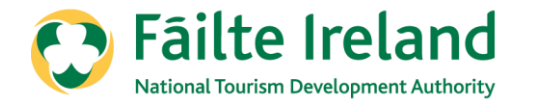

If you wish to be assessed with a classification, the following 4 parts must be complete:

- 1. Standards
- 2. Code of Ethics
- 3. Requirements
- 4. Classifications

The Standards and Code of Ethics are the same as before with no changes to the questions.

There are now 2 extra parts:

**Minimum Requirements**: There are 2 questions that you must be compliant with to proceed with classification.

**Classifications**: This part is divided into 6 sections which you must answer all questions in each section to help achieve your provisional rating. Guidelines with examples are available on the website to view.

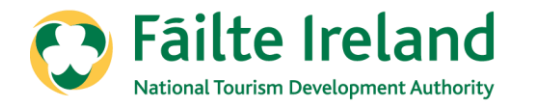

## Standards

When completing the standards, please answer all questions. Once all questions have been answered, click on '**Save and Continue**'.

Please note, you must be able to answer yes to all questions to be able to proceed, with the exception of question 4.5

| 6.1 Staff are on duty for departure, check out and exit.                            | Yes | ~ |
|-------------------------------------------------------------------------------------|-----|---|
| 6.2 Check out, departure or exit process in place.                                  | Yes | ~ |
| 6.3 Where appropriate, bill account correct and clearly presented with explanation. | Yes | ~ |
| 6.4 Guest satisfaction check carried out.                                           | Yes | ~ |
| 6.5 Guest thanked for choosing the business, the region or Ireland as appropriate.  | Yes | ~ |
| 6.6 Guest wished farewell hoping they will return soon in the future.               | Yes | ~ |
|                                                                                     |     |   |
|                                                                                     |     |   |
|                                                                                     |     |   |
|                                                                                     |     |   |
|                                                                                     |     |   |
| Save and Continue                                                                   |     |   |

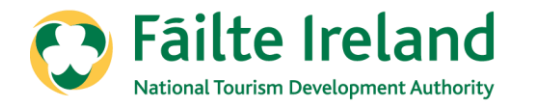

## Code of Ethics

When completing the code of ethics, please answer all questions. Once all questions have been answered, click on '**Save and Continue**'.

Please note, you must be able to answer yes to all questions to be able to submit the self-

assessment.

| Question                                                                                                    | Select Answer |
|----------------------------------------------------------------------------------------------------|---------------|
| 1. Maintain high standards and fair practice in all business transactions.                                                                                                 | Yes 🗸         |
| 2. Recognise the right of the guest to courteous and honest service at all times.                                                                                          | Yes 🗸         |
| 3. Acquaint themselves with the respect visitors and guests and find out about their lifestyle, tastes and expectations.                                                   | Yes 🗸         |
| 4. Provide guests with objective and honest information on their places of destination, accommodation, travel and hospitality.                                             | Yes 🗸         |
| 5. Take a positive and proactive approach to dealing with queries from the general public whether they are their own customers or not.                                     | Yes 🗸         |
| 6. Respect employees by providing appropriate training and development where required or beneficial, and by establishing a culture of honesty and trust amongst all staff. | Yes 🗸         |
| 7. All activities should be conducted with respect for the artistic, historic and cultural heritage of Ireland.                                                            | Yes 🗸         |
| 8. All activities and developments should, where possible, integrate with and benefit the local community and environment.                                                 | Yes 🗸         |
| 9. Maintain the highest standards of cleanliness throughout all parts of the business.                                                                                     | Yes 🗸         |
| 10. Uphold the interests and reputation of Ireland as a high quality destination for guests from home and overseas.                                                        | Yes 🗸         |
|                                                                                                    |               |
| Previous Save and Continue                                                                                                    |               |

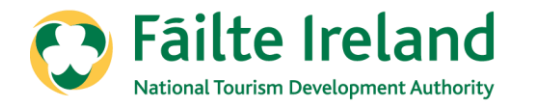

#### Requirements

When completing the Requirements, please answer all questions. Once all questions have been answered, click on '**Save and Continue**'.

Please note, you must be able to answer yes to all questions to be able to proceed.

| Requirements                                                                                                    |               |   |
|----------------------------------------------------------------------------------------------------|---------------|---|
| <ul> <li>You must be able to answer yes to both questions to proceed.</li> <li>1. Telephone enquiry service provided <ul> <li>Potential guests should be able to make contact by phone or leave a message and be responded to.</li> <li>This may be by landline or mobile.</li> </ul> </li> </ul> |               | ~ |
| Question                                                                                                    | Select Answer |   |
| 1. Telephone enquiry service is provided                                                                                                    | Yes           | ~ |
| 2. Security for guests ensured and maintained at all times.                                                                                                    | Yes           | ~ |
| Previous Save and Continue                                                                                                    |               |   |

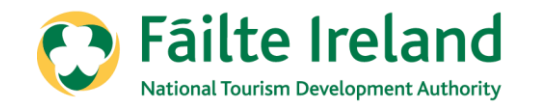

When completing the Classifications, please answer all questions. Once all questions have been answered, click on '**Save and Submit**'.

| Classifications                                                                                                    |                 |          |
|----------------------------------------------------------------------------------------------------|-----------------|----------|
| <ol> <li>All 6 sections must be completed.</li> <li>Please answer as honestly as possible – to avoid any major surprises/disappointments during your assessmed.</li> <li>Some questions/criteria have multiple choice options. Choose the option that is relevant to your own circums.</li> <li>Please note that event answer for each question/criteria is points weighed.</li> </ol> | ent.<br>tances. | <        |
| Section Heading 🕇                                                                                                    | Status          |          |
| 1. General Business Processes                                                                                                    | Not Started     | <b>*</b> |
| 2. Pre-Arrival                                                                                                    | Not Started     | ×        |
| 3. Arrival                                                                                                    | Not Started     | ×        |
| 4. During The Visit                                                                                                    | Not Started     | ×        |
| 5. Facilities                                                                                                    | Not Started     | ×        |
| 6. Exit/Departure                                                                                                    | Not Started     | <b>~</b> |
|                                                                                                    |                 |          |
|                                                                                                    |                 |          |
| Previous Save and Submit                                                                                                    |                 |          |

In the yellow box, you will see some details to help explain the sections.

Please answer all six sections as honestly as possible.

Guidelines are available to view for each of the questions.

Should you have any queries you can contact the Fáilte Ireland Quality Assurance Team on 1890 697 000 or email qualityassurance@failteireland.ie

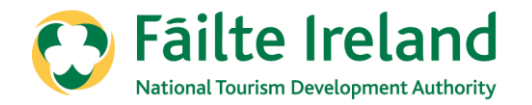

#### Click on the downward arrow of each section to see the questions.

| 5. Click on the ? to bring you to the Guidelines/Examples which are available | e for each section, guidelines for assistance.                           | ^         |            |
|-------------------------------------------------------------------------------|--------------------------------------------------------------------------|-----------|------------|
| f you have any queries, you can contact the Fáilte Ireland Quality Assuranc   | e Team on 1890 697 000 or by email at qualityassurance@failteireland.ie. | ~         |            |
| Section Heading 🕇                                                             | Status                                                                   |           |            |
| General Business Processes                                                    | Not Started                                                              | ~         | 100-       |
| . Pre-Arrival                                                                 | Not Started                                                              | Edit or A | nswer Ques |
| Arrival                                                                       | Not Started                                                              | ~         |            |
| During The Visit                                                              | Not Started                                                              | *         |            |
| Facilities                                                                    | Not Started                                                              | *         |            |
| Exit/Departure                                                                | Not Started                                                              | *         |            |
|                                                                               |                                                                          |           | 1          |
|                                                                               |                                                                          |           |            |
|                                                                               |                                                                          |           | 1500       |

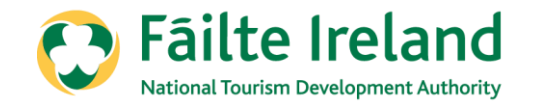

Please answer as honestly as possible.

Should you have any queries, please click on the ? Symbol to view the guidelines.

Please note that you do not have to complete the section in 1 sitting.

You can click **Save Answers** at the bottom at any time to save the answers you have given and return to the section at a later stage.

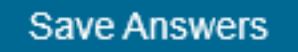

| Question                                                                                                    | Help | Select Answer |
|----------------------------------------------------------------------------------------------------|------|---------------|
| 1.1 Business planning process showing evidence of plans for growth over a minimum 3-year period.                                                                                                    | 0    | <b></b>       |
| 1.2 Marketing planning process demonstrating an understanding of<br>Ireland's, and the business's, main markets.                                                                                                    | 0    | ~             |
| 1.3 Evidence of operational processes (at a minimum verbally by clear description) including maintenance, safety and cleanliness.                                                                                                    | 0    | ~             |
| <ol> <li>4 Guest service policy, including procedures for handling enquiries,<br/>responding to phone calls and emails.</li> </ol>                                                                                                    | 0    | ~             |
| 1.5 Guest service planning processes for the effective management of<br>current and future guest requirements (at a minimum a clear verbal<br>description).                                                                                                 | 0    | ~             |
| 1.6 Evidence of collaboration with other tourism operators, locally and/or<br>nationally e.g. Irish Self Catering Federation and Irish Caravan &<br>Camping Council, regional tourism organisation/body, service level<br>agreements with suppliers, etc.). | ?    | <b></b>       |
| <ol> <li>7 Documented processes for the management of guest feedback<br/>including complaints.</li> </ol>                                                                                                    | 0    | ~             |
| 1.8 An access policy and strategy for welcoming all guests is evident                                                                                                    | ?    | ×             |

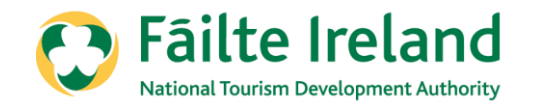

Some answers are multiple choice so please answer as honestly as possible to ensure there are no surprises or disappointments.

Should you have any queries, please click on the ? Symbol to view the guidelines.

| Welcome to Fähler       5. Facilities         Classification       Kept in a condition that can be described as:         1 All 6 sections ret       5.1 Grounds and gardens – all areas are maintained to a standard and expt in a condition that can be described as:         2 Please answer       5.2 Sufficient seating provided, if appropriate.         2 Some question       5.3 All seating areas of sufficient space for the purpose.         2 Numity Assurance       5.4 All internal signage, information guide, displays, racking, information leafler areas, notices, posters etc. to be tot, in order, up-to-date. Retail         3 Come rule Busin       5.5 Wi-Fi in public areas are of good strength, where appropriate and available.         3 Comerul Busin       5.7 Sleeping areas - nooms/interiors; wall, cellings, units and flutures are         3 Arrival       5.7 Sleeping areas - how much space is provided for guests and in a quality that can be described as:         5. Facilities       5.8 Sleeping areas - how much space is provided for guests and in area, standard and in a quality that can be described as:         5. Facilities       5.9 Sleeping areas - how much space is provided for guests and in area, standard and in a quality that can be described as:         5. Subjections the standard and in a quality that can be described as:       Image: careet) are maintained to a standard and in a quality that can be described as:         6. Exit/Departure       5.9 Sleeping areas - how much space is provided for guests and in area, standard and in a quality that can be descr                                                                                                    | alcome to Eáilte                                                                                                    |                                                                                      |      |                                |          |
|----------------------------------------------------------------------------------------------------|----------------------------------------------------------------------------------------------------|--------------------------------------------------------------------------------------|------|--------------------------------|----------|
| Question       Help       Select Answer         Classificat       5.1 Grounds and gardens – all areas are maintained to a standard and kept in a condition that can be described as:       Image: Classificat in the condition that can be described as:         1 All 6 sections 1       5.2 Sufficient seating provided, if appropriate.       Image: Classificat in the condition that can be described as:       Image: Classificat in the condition that can be described as:       Image: Classificat in the condition that can be described as:       Image: Classificat in the condition that can be described as:       Image: Classificat in the condition that can be described as:       Image: Classificat in the condition that can be described as:       Image: Classificat in the condition that can be described as:       Image: Classificat in the condition the condition in the condition the classificat in the classificat in the classificat                                                                                                    | 5. Facilities                                                                                                    |                                                                                      |      |                                | <b>^</b> |
| Classific:       5.1 Grounds and gardens - all areas are maintained to a standard and kept in a condition that can be described as:       Image: Constraint of the constraint of the constraint of th | Question                                                                                                    |                                                                                      | Help | Select Answer                  | - 1      |
| 1 All 6 sections n       2.Please answer       5.2 Sufficient seating provided, if appropriate.       Good Very Good Excellent         3.Some question       5.2 Sufficient seating provided, if appropriate.       Image: Cool Cool Cool Cool Cool Cool Cool Coo                                                                                                    | 5.1 Grounds and gardens – all area kept in a condition that can be desc                                               | as are maintained to a standard and cribed as:                                       | 0    | T                              |          |
| 4. Please note the       5.3 All seating areas of sufficient space for the purpose.       •         Quality Assurance       5.4 All internal signage, information guides, displays, racking, information leaflet areas, notices, posters etc. to be tidy, in order, up-to-date. Retail terms clearly priced, if provided.       •         Section Headine       5.5 Wi-Fi in public areas are of good strength, where appropriate and available.       •       •         1. General Busin       5.6 All toilets, sinks, urinals and hand-drying facilities in working order, well maintained and kept in what condition?       •       •         3. Arrival       5.7 Sleeping areas - nooms/Interiors: wall, cellings, units and fixtures are are are are are are are are are are                                                                                                    | All 6 sections n<br>Please answer 5.2 Sufficient seating provided, if an<br>Some question                             | ppropriate.                                                                          | 0    | Good<br>Very Good<br>Excellent |          |
| Section Headin:         Section Headin:         1. General Busin         2. Pre-Arrival         3. Arrival         4. During The Vistor         5.4 Sleeping areas - now much space is provided for guests and luggage?         5.9 Sleeping areas - flooring (linoleum, vinyl, wood, laminate, stone, tile, rugs, carpet) are maintained to a standard and quality that can be                                                                                                    | Please note the<br>Click on the to 5.3 All seating areas of sufficient sp                                             | pace for the purpose.                                                                | 0    | T                              |          |
| Section Heading       5.5 Wi-Fi in public areas are of good strength, where appropriate and available.       Image: Constraint of the section of the section of the sec | 5.4 All internal signage, information<br>leaflet areas, notices, posters etc. t<br>items clearly priced, if provided. | n guides, displays, racking, information<br>to be tidy, in order, up-to-date. Retail | 0    | T                              |          |
| 2. Pre-Arrival       5.6 All toilets, sinks, urinals and hand-drying facilities in working order, well maintained and kept in what condition? <ul> <li>well maintained and kept in what condition?</li> <li>T</li> <li>S.7 Sleeping areas - rooms/interiors: wall, ceilings, units and fixtures are maintained to a standard and in a quality that can be described as:</li> <li>S.8 Sleeping areas - how much space is provided for guests and luggage?</li> <li>S.9 Sleeping areas - flooring (linoleum, vinyl, wood, laminate, stone, tile, rugs, carpet) are maintained to a standard and quality that can be</li> <li>T</li> </ul>                                                                                                    | Section Headin<br>5.5 Wi-Fi in public areas are of goo<br>available.                                                  | od strength, where appropriate and                                                   | 0    | T                              |          |
| A. During The Vin     5.7 Sleeping areas - rooms/interiors: wall, cellings, units and fixtures are     maintained to a standard and in a quality that can be described as:     5. Facilities     5. Exit/Departure     5.9 Sleeping areas - how much space is provided for guests and     1uggage?     5.9 Sleeping areas - flooring (linoleum, vinyl, wood, laminate, stone, tile,     rugs, carpet) are maintained to a standard and quality that can be                                                                                                    | Pre-Arrival 5.6 All toilets, sinks, urinals and har well maintained and kept in what co                               | nd-drying facilities in working order,<br>ondition?                                  | 0    | T                              |          |
| 5. Facilities     5.8 Sleeping areas - how much space is provided for guests and     luggage?     5.9 Sleeping areas - flooring (linoleum, vinyl, wood, laminate, stone, tile,     rugs, carpet) are maintained to a standard and quality that can be                                                                                                    | During The Vis maintained to a standard and in a c                                                                    | rs: wall, ceilings, units and fixtures are<br>quality that can be described as:      | 0    | Ŧ                              |          |
| 5.9 Sleeping areas - flooring (linoleum, vinyl, wood, laminate, stone, tile, rugs, carpet) are maintained to a standard and quality that can be                                                                                                    | Facilities<br>5.8 Sleeping areas - how much spa<br>Exit/Departure luggage?                                            | ace is provided for guests and                                                       | 0    | T                              |          |
|                                                                                                    | 5.9 Sleeping areas - flooring (linole<br>rugs, carpet) are maintained to a st                                         | eum, vinyl, wood, laminate, stone, tile,<br>tandard and quality that can be          | 0    | Ţ.                             | *        |

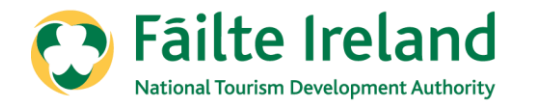

To view the guidelines to help answer the questions, please click on the ? symbol.

| . General Business Processes                                                                                                    |        |               | 1. General Business Processes                                                                                                    |                      |
|----------------------------------------------------------------------------------------------------|--------|---------------|----------------------------------------------------------------------------------------------------|----------------------|
| Question                                                                                                    | $\sim$ | Select Answer | Guidelines - Classifications                                                                                                    |                      |
| Business planning process showing evidence of plans for growth                                                                      |        |               | Section 1: General Business Processes                                                                                                    |                      |
| a minimum o your porroa.                                                                                                    |        |               | NOTE: Sample templates will be available from the Fáilte Ireland site for these Gen<br>Business Processes.                                                                                                    | neral                |
| Marketing planning process demonstrating an understanding of<br>and's, and the business's, main markets.                            | 0      | <b></b>       | General Business Processes may be described <b>verbally</b> , when appropriate, without a do<br>being presented. Documentation, where available, may assist the assessment.                                                                                                    | ocument              |
| Evidence of operational processes (at a minimum verbally by clear<br>ription) including maintenance, safety and cleanliness.        | 0      |               | For very small businesses, some or all plans may be described <b>verbally, but with some</b><br>and planning being evident. This will usually be acceptable for very small businesses.<br>usually, but not exclusively, those businesses with around three or fewer staff. However,<br>documentation, however brief, is always recommended. | thought<br>These are |
| Suest service policy, including procedures for handling enquiries,<br>onding to phone calls and emails.                             | 0      | Ŧ             | General Business Processes                                                                                                    |                      |
| Guest service planning processes for the effective management of<br>and and future guest requirements (at a minimum a clear verbal  | 0      | ¥             | 1.1 Business planning process showing evidence of plans for growth over a minimum 3-year p<br>For example. These are for quidance and not requirements but examples of best prac                                                                                                    | period.              |
| ipuori).                                                                                                    |        |               | <ul> <li>Evidence of business plan (may only be one page) demonstrating an understandii</li> </ul>                                                                                                    | ng of the current    |
| nally (may include membership of a relevant trade association e.g.<br>Self Catering Federation and Irish Caravan & Camping Council, | ?      | T             | business environment and a plan for the future. This may be described verbally wi<br>being presented.                                                                                                    | ithout the documer   |
| onal tourism organisation/body, service level agreements with<br>pliers, etc.).                                                     |        |               | <ul> <li>The plan may be an outline of activity only for very small businesses, as a guidelin<br/>around three or fewer staff.</li> </ul>                                                                                                    | ne, usually those w  |
| Documented processes for the management of guest feedback<br>Iding complaints.                                                      | 0      | <b>.</b>      | <ul> <li>Sit with your staff to discuss what your business and service goals are, how they of<br/>the likely benefits are to all concerned for trying to be better at what you do.</li> </ul>                                                                                                    | can contribute and   |
| An access policy and strategy for welcoming all quests is evident                                                                   | 0      |               | 1.2 Marketing planning process demonstrating an understanding of Ireland's, and the busi                                                                                                    | iness's, main marl   |

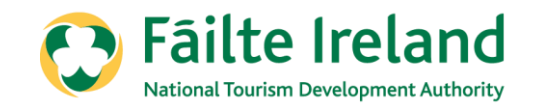

| Status      |                                                                                                    |
|-------------|----------------------------------------------------------------------------------------------------|
| Started     | *                                                                                                    |
| Not Started | *                                                                                                    |
| Not Started | *                                                                                                    |
| Not Started | *                                                                                                    |
| Not Started | *                                                                                                    |
| Not Started | *                                                                                                    |
|             | Status Started Not Started Not Started Not Started Not Started Not Started Not Started Not Started Not Started |

When you have answered some but not all questions and click save, you will see that the section is marked as **Started.** 

When you have answered all questions and click save, you will see that the section is marked as **Completed.** 

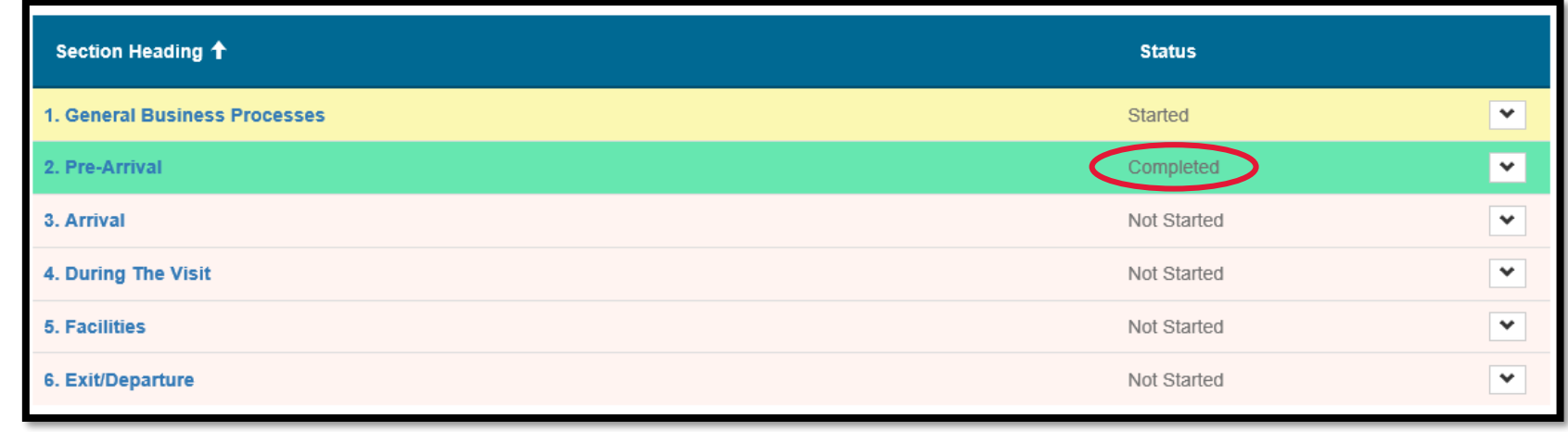

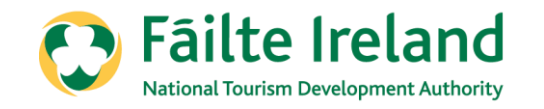

4.Please note that every answer for each question/criteria is points weighed.

2.Please answer as honestly as possible - to avoid any major surprises/disappointments during your assessment.

3.Some questions/criteria have multiple choice options. Choose the option that is relevant to your own circumstances.

Classifications

1.All 6 sections must be completed.

#### Classifications

#### Self Assessment

#### Classifications

1.All 6 sections must be completed.

Please answer as honestly as possible – to avoid any major surprises/disappointments during your assessment.
 Some questions/criteria have multiple choice options. Choose the option that is relevant to your own circumstances.

4.Please note that every answer for each question/criteria is points weighed.

5. Click on the to bring you to the Guidelines/Examples which are available for each section, guidelines for assistance.

Quality Assurance Team on 1890 697 000 or by email at qualityassurance@failteireland.ie.

|                     | Completed |  |
|---------------------|-----------|--|
| 2. Pre-Arrival      | Completed |  |
| 3. Arrival          | Completed |  |
| 4. During The Visit | Completed |  |
| 5. Facilities       | Completed |  |
| 6. Exit/Departure   | Completed |  |
|                     |           |  |
|                     |           |  |
|                     |           |  |
|                     |           |  |

You will see that you cannot submit the self-assessment until all questions have been answered. You can submit the self-assessment when the '**Save & Submit'** button is highlighted.

| S.Click on the to bring you to the Guidelines/Examples which are available for each section, guidelines for assista | ince.     |   |
|----------------------------------------------------------------------------------------------------|-----------|---|
| Quality Assurance Team on 1890 697 000 or by email at qualityassurance@failteireland.ie.                            |           | 1 |
|                                                                                                    |           |   |
| Section Heading 1                                                                                                   | Status    |   |
| 1. General Business Processes                                                                                       | Completed | ~ |
| 2. Pre-Arrival                                                                                                    | Completed | ~ |
| 3. Arrival                                                                                                    | Completed | × |
| 4. During The Visit                                                                                                 | Completed | * |
| 5. Facilities                                                                                                    | Completed | × |
| 6. Exit/Departure                                                                                                   | Started   | ~ |
|                                                                                                    |           |   |
|                                                                                                    |           |   |
|                                                                                                    |           |   |
| Previous Save and Submit                                                                                            |           |   |

Self Assessment

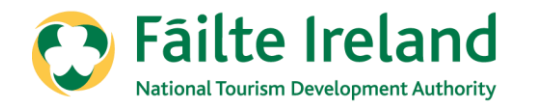

Once you have submitted your self-assessment, you will receive an email within 48 hours confirming that your self-assessment has been submitted.

| 0          | Fāilte I               | reland                    |                      |                 |                     |                  | 5              | / in 🛗         |
|------------|------------------------|---------------------------|----------------------|-----------------|---------------------|------------------|----------------|----------------|
| A          | Trade Events 🗸         | Enterprise Supports 👻     | Quality Assurance 👻  | Opportunities 🗸 | Funding 🕶 I         | Business Profile |                |                |
| Welcome    | to Fáilte Ireland's Tr | ade Portal / Self Assessm | ent                  |                 |                     |                  |                |                |
|            |                        |                           | Self                 | Assessmen       | it                  |                  |                |                |
| Submissio  | on completed succes    | ssfully.                  |                      |                 |                     |                  |                |                |
|            |                        |                           |                      |                 |                     |                  |                |                |
| Portal Sig | nup Request Co         | ntact Us Accessibility    | Media centre Site Ma | p Careers Fre   | eedom of Informatio | on Legal Terms   | Privacy Policy | Cookies Policy |

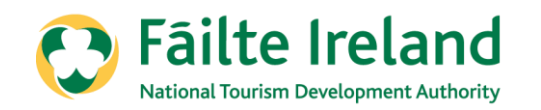

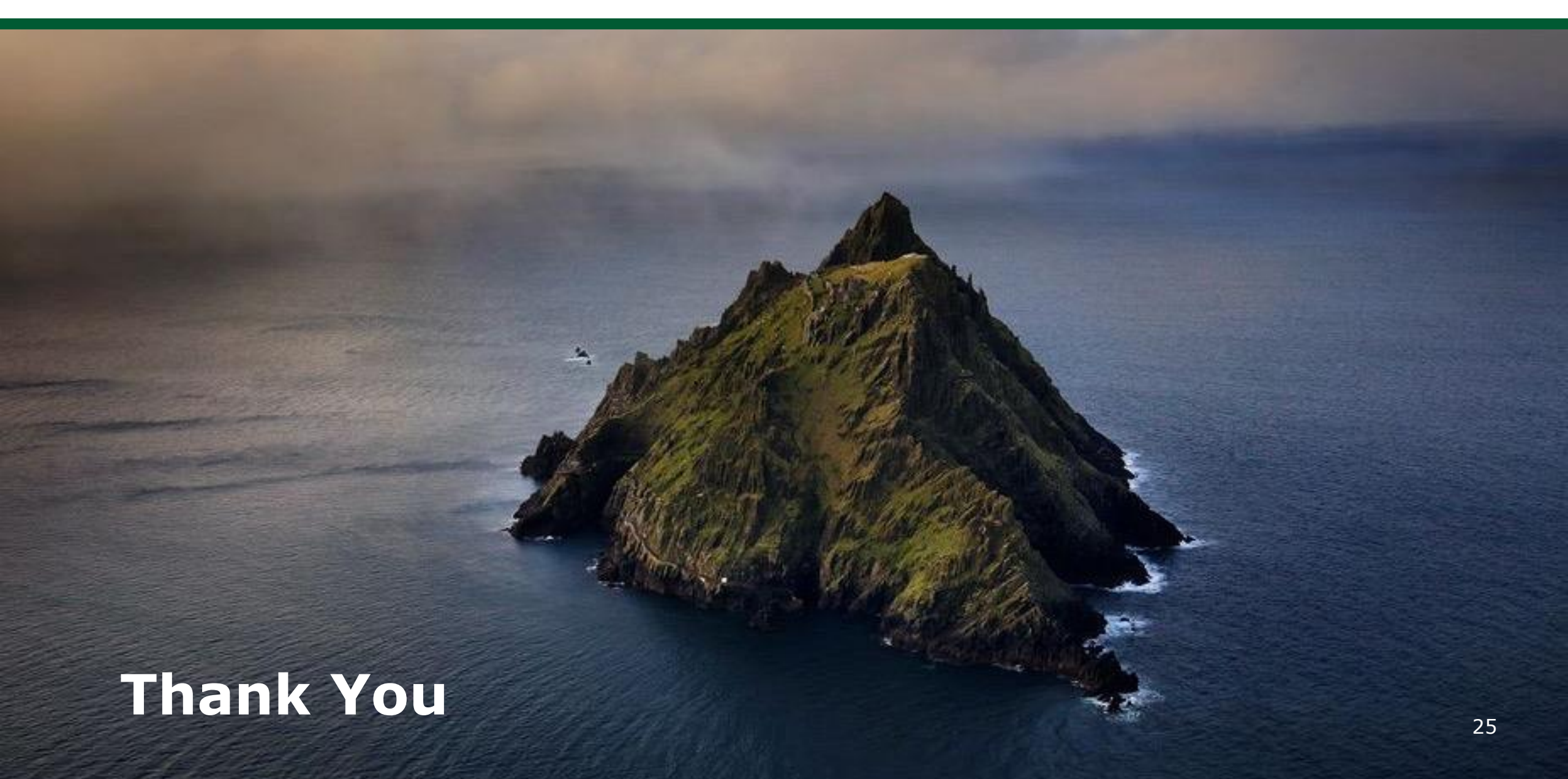